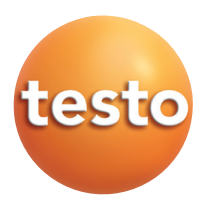

testo 945 · testo 946

### Instruction manual

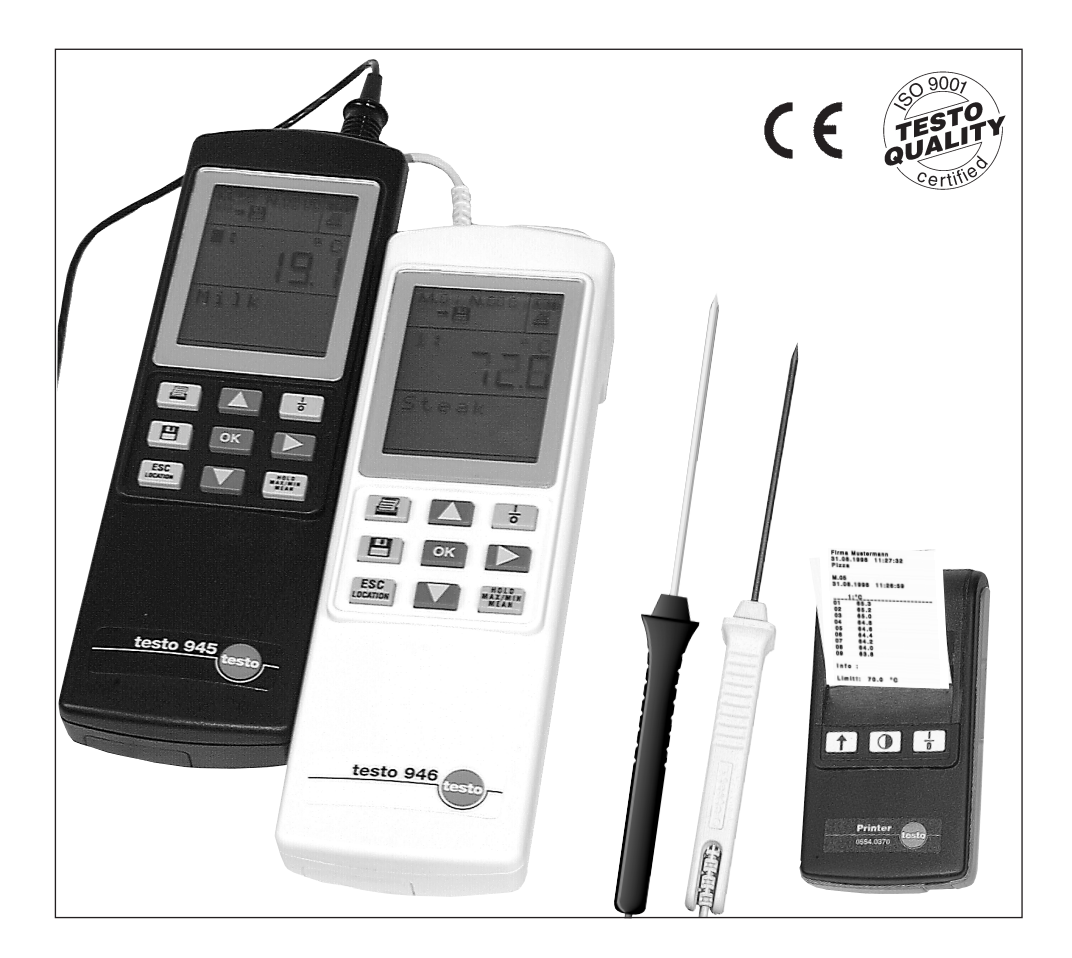

en

| Contents       .2         Foreword       .3         Initial operation       .4         First measurement       .5         Instrument description       .6         -Keypad/Connection assignment       .6 |
|----------------------------------------------------------------------------------------------------|
| Overview of controls                                                                                                    |
| 1. Current measurement                                                                                                    |
| 2. Measurement functions 11-13         Freezing readings                                                                                                    |
| 3. Location selection                                                                                                    |
| 4. Reading systems/system adjustment                                                                                                    |
| 5. Memory settings                                                                                                    |
| According to the conformity certificate, the instruments fulfill 2004/108/EEC guidelines.                                                                                                    |

 $\acute{\text{O}}$  1999 Copyright Testo AG The software and software structure included in the product **testo 945/946** are protected by copyright laws worldwide.

| 6. Instrument configuration    |
|--------------------------------|
| Power save function            |
| Power supply                   |
| Setting date / time            |
| Unit selection / Factory reset |
|                                |
| Error messages                 |
|                                |
| Technical data                 |
|                                |
| Ordering data                  |

### Foreword

#### Dear Customer

You have made the right decision by choosing a measuring instrument from Testo. Every year, thousands of customers purchase our high-quality products. There are seven good reasons for this.

- 1) We offer value for money. Reliable quality at the right price.
- 2) Considerably longer guarantee periods of up to 3 years depending on the instrument.
- 3) With over 40 years of specialist experience we are optimally equipped to solve your measuring tasks.
- 4) Our high quality standards are confirmed by ISO 9001 certification.
- 5) It goes without saying that our instruments bear the CE mark required by the EU.
- 6) Calibration certificates for all relevant parameters.
- 7) Reliable service.

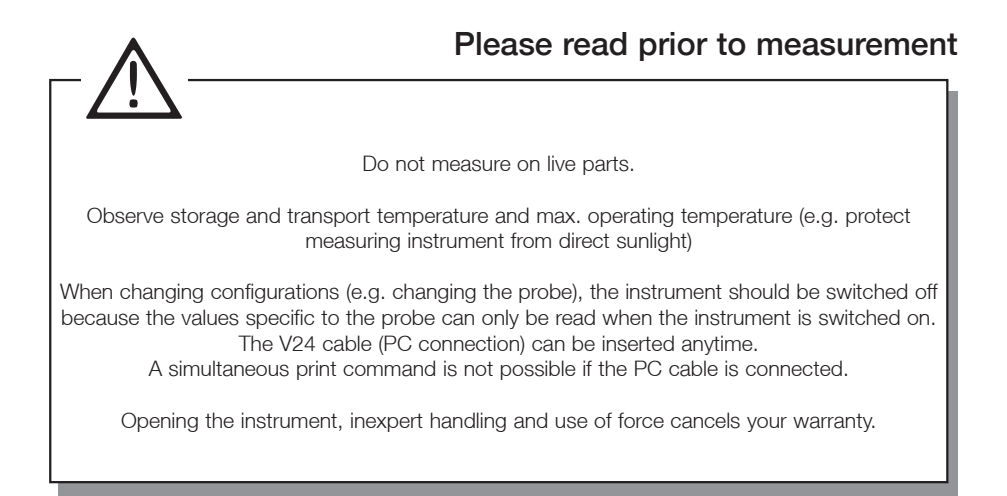

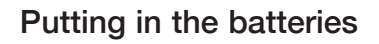

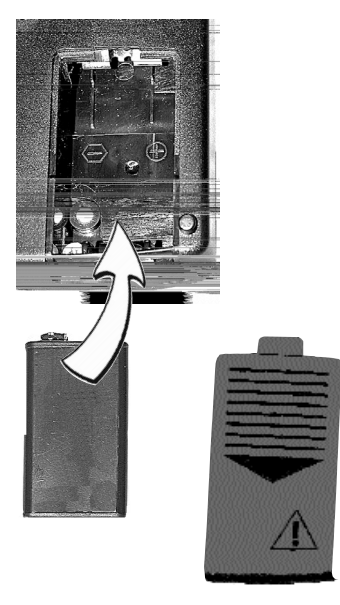

9V block battery is included in delivery.

Open the battery compartment at the back of the instrument. Put in block battery. **Observe polarisation.** Close battery compartment.

Refer to "Power supply" Chapter for more information on alternative power supply, charge, battery quality, charging procedure.

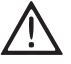

Observe instrument configuration when using rechargeable batteries.

# A description of the instrument and an overview of the controls guarantee a quick introduction.

**Note:** The measuring instrument must be switched off before a probe is connected.

You will receive up-to-date readings once a probe is inserted and the measuring instrument is switched on. However, you will still need to update or define the data in the instrument:

- ⇒ Date/Time:
- ⇒ Auto Off:
- ⇒ Units:
- ⇒ Specify probe type in socket 1 (type K, type T, type S thermocouple)

Some things can only be set via PC software (See Ordering data):

- ➡ Location name or product name (8 characters, e.g. oven, pizza etc.)
- ⇒ Log head (24 characters), e.g. your company name and the person responsible.

This is also printed when the readings are printed.

⇒ Lock changes to limit values.

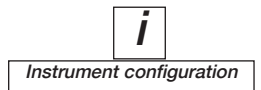

Keypad/Connection assignment

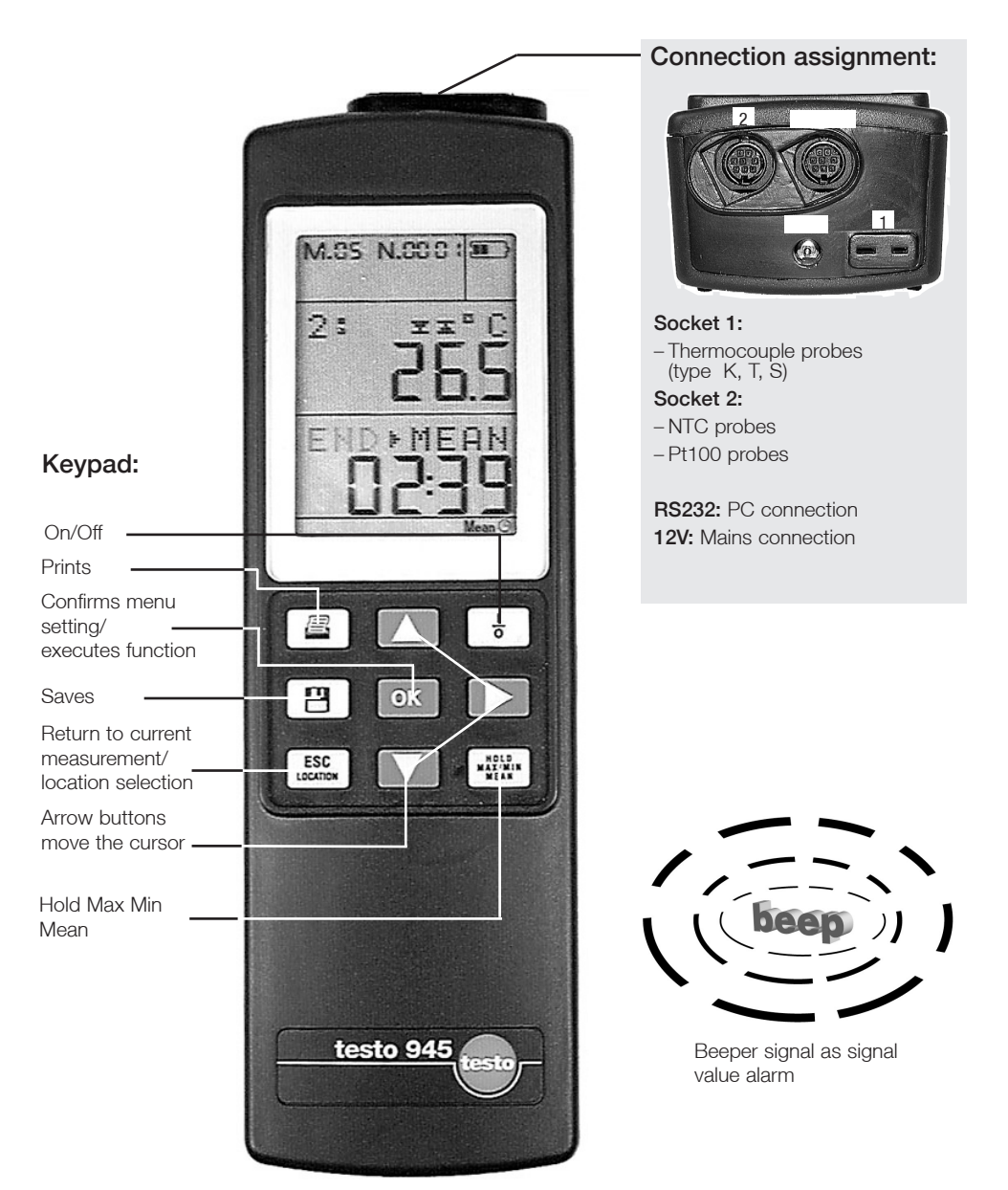

### Instrument description

#### Display

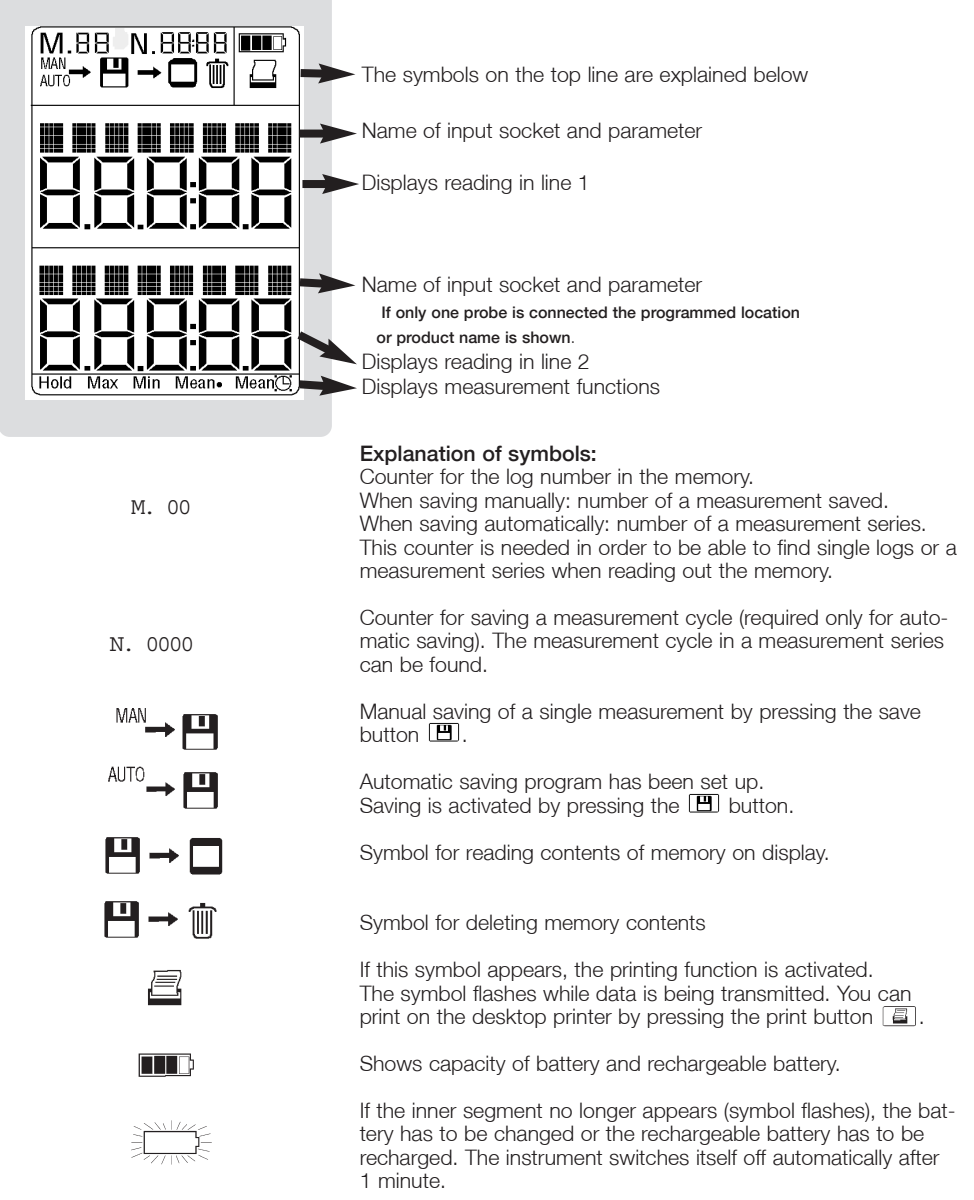

### Overview of controls

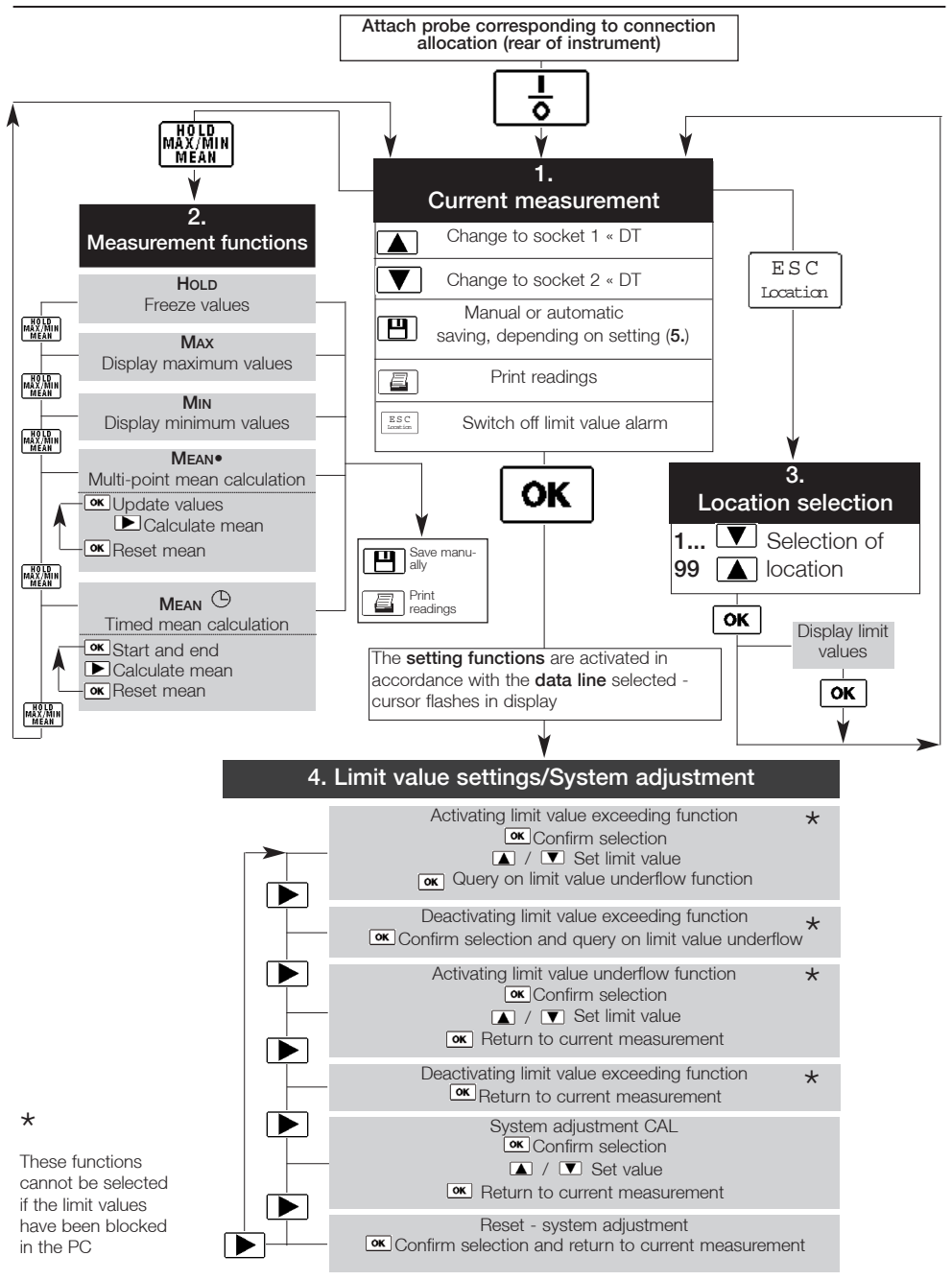

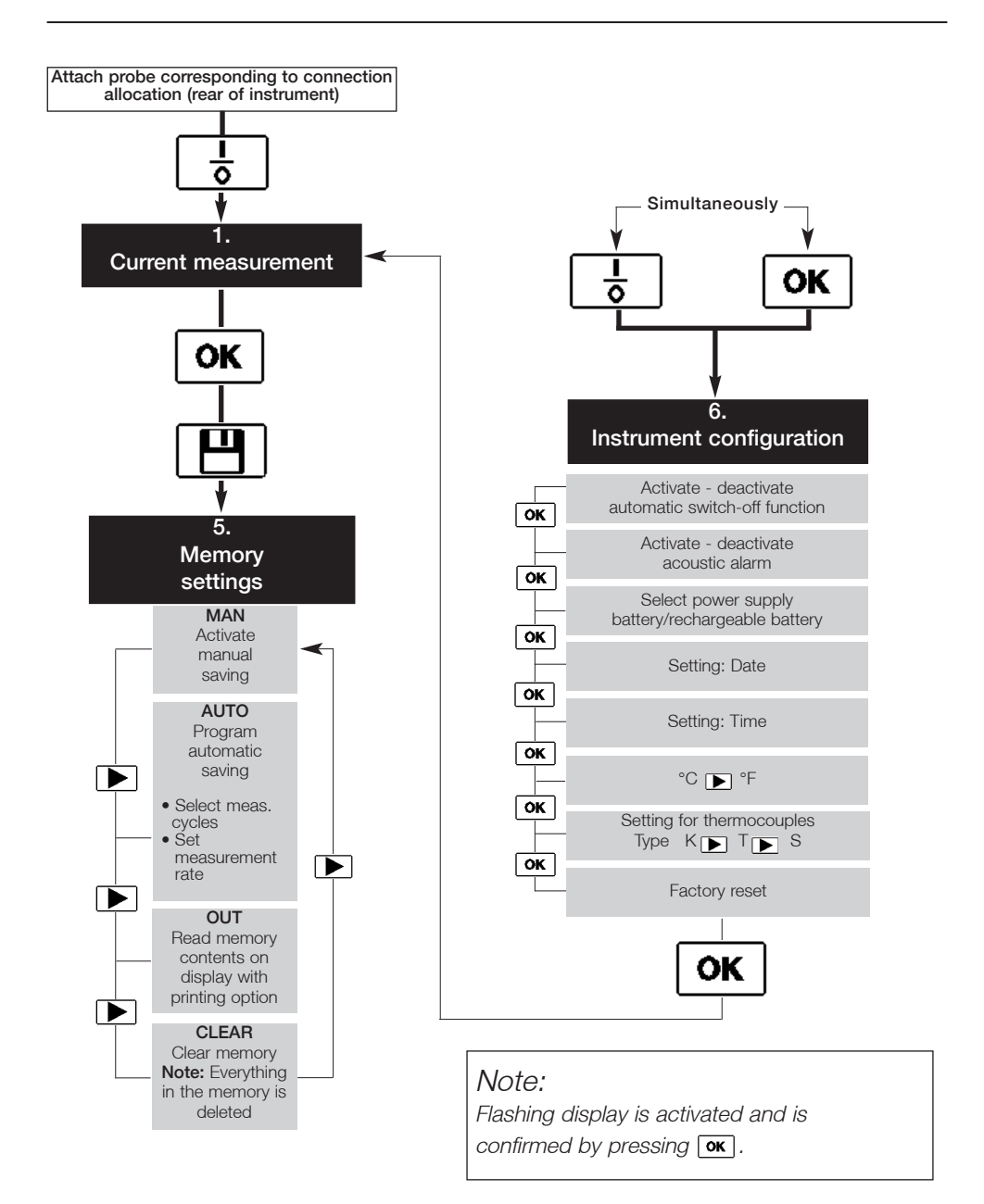

#### Switching on / Displaying differential temperature/ Saving / Printing

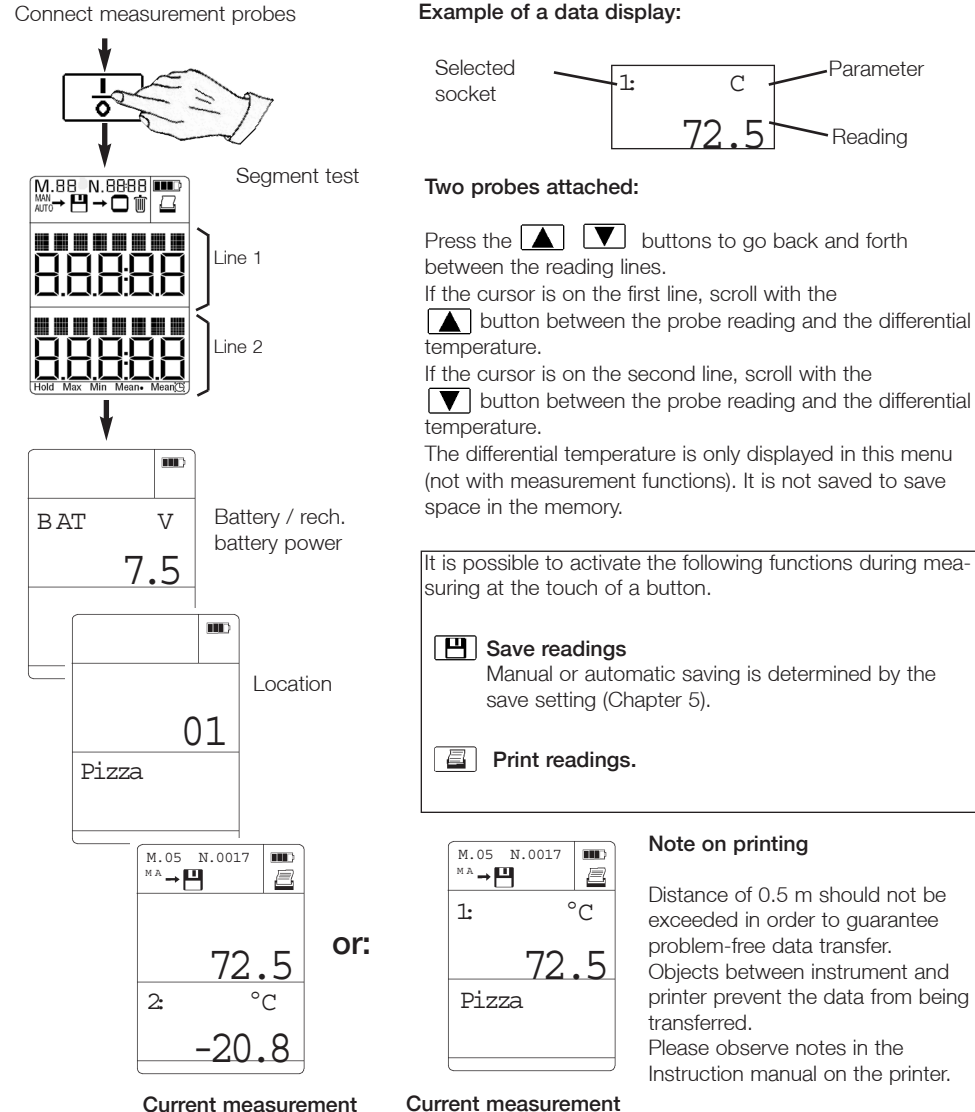

Current measurement with 1 probe

with 2 probes

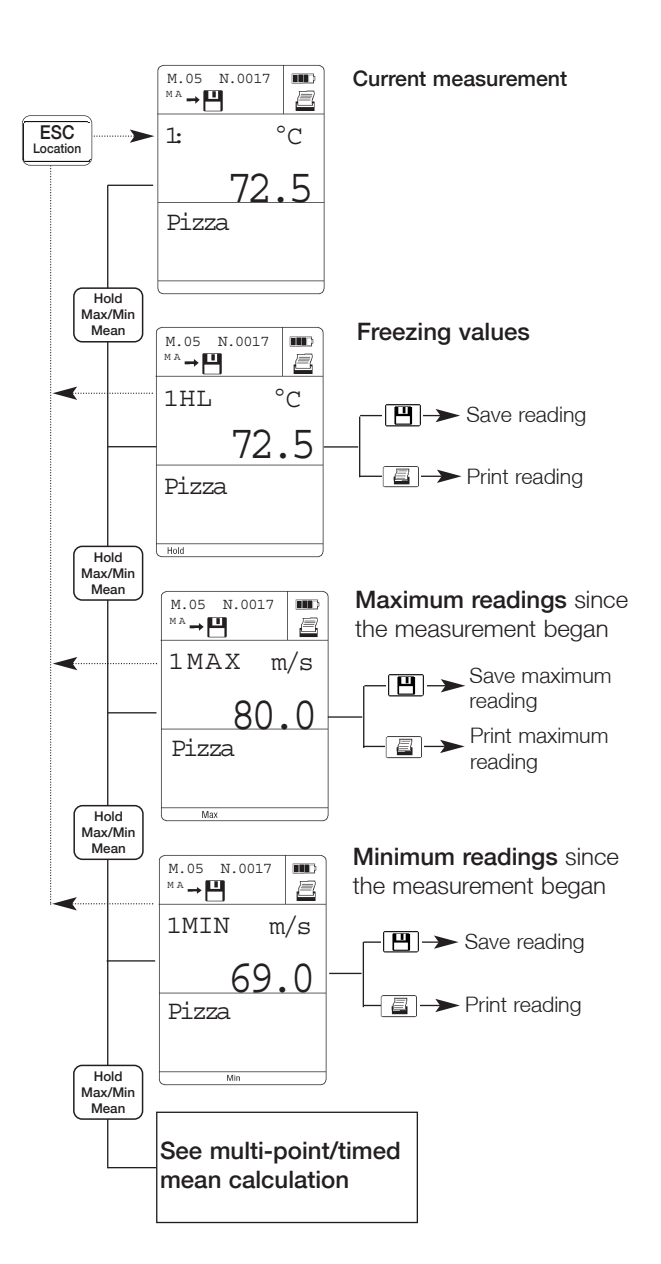

Freezing values, maximum readings, minimum readings

Multi-point mean calculation Mean•/Timed mean calculation Mean (9)

#### Multi-point mean calculation Timed mean calculation Applies only to parameter on the first line Only for parameter on 1st line Current measurement Current measurement Hold Hold 4 x Max/Min 5 x Max/Min Mean Mean 1st line M.05 N.0017 M.05 N.0017 ||||M A → 💾 e <sup>M A</sup> → 💾 Select required °C °C 1: 1: 1st line reading/socket. 61.5 66.3 **OK** Start timed mean START ok MEAN calculation. 00:00Ð 3 Socket required/Select parameter. **ok** Finish timed mean END calculation. **OK** Copy values. 00:09 Calculate mean. Go Mean **OK** Continue timed M.05 N.0017 mean calculation MA → 💾 00.0°C or MEA M.05 N.0017 ..... Calculate mean. Mean M A → 💾 e °C MEANNEW MEA Number of values Mean logged MEANNEW Reset mean, i.e. new mean ок → calculation is possible. Duration of mean 00:0calculation P → Save mean. $\frown$ New mean calculation is possible. - 💾 ->> Save mean. 🖉 ->> Print mean. 🔄 🔶 Print mean. ESC Return to current measurement. Lesse – or – MAXIM - Return to current measurement

#### Note on saved or printed logs:

1. The log of a **multi-point** mean calculation contains single values, max. value, min. value and mean value.

2. The log of a timed mean calculation contains max. value, min. value and mean value.

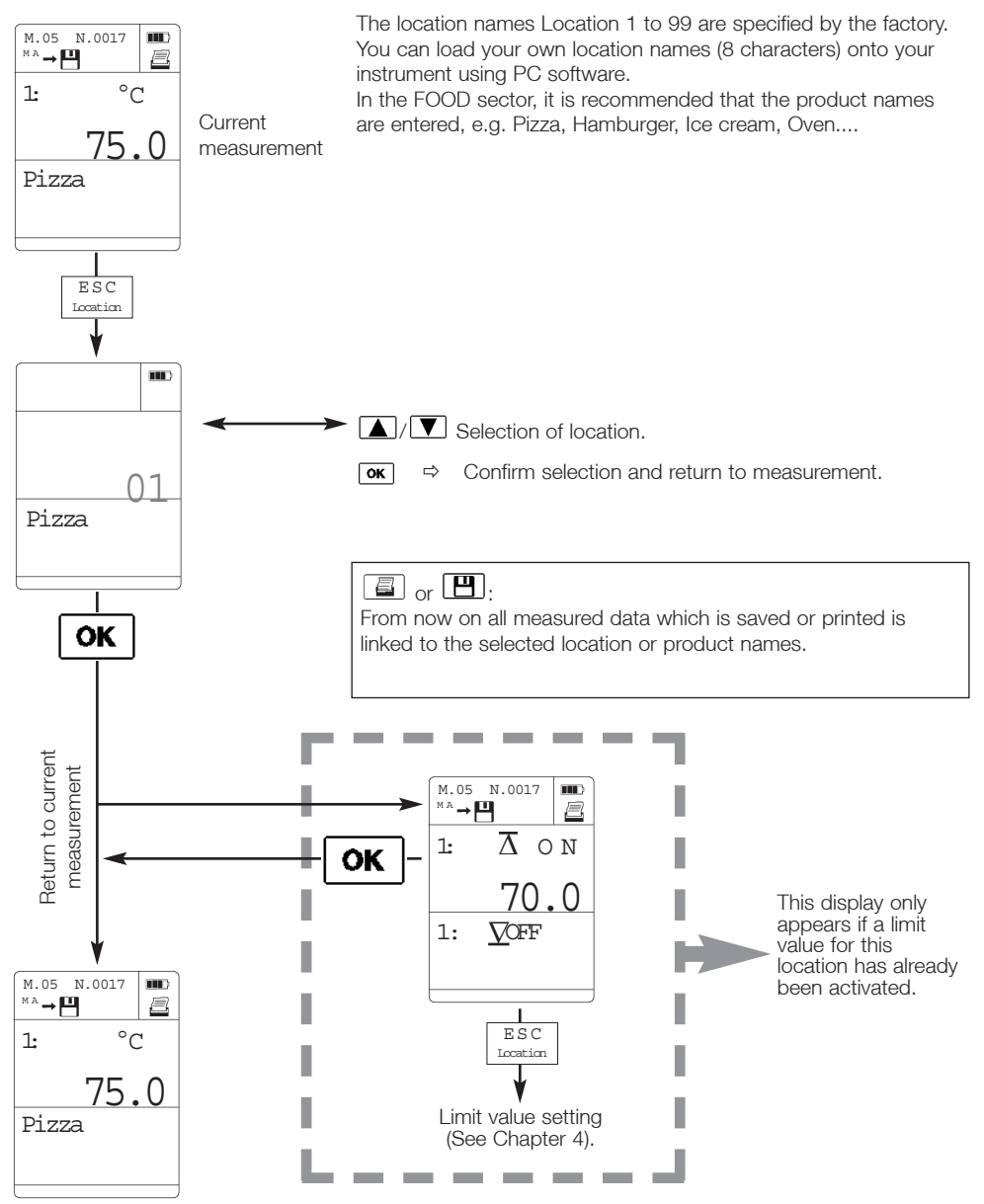

#### Setting limit values when changing location

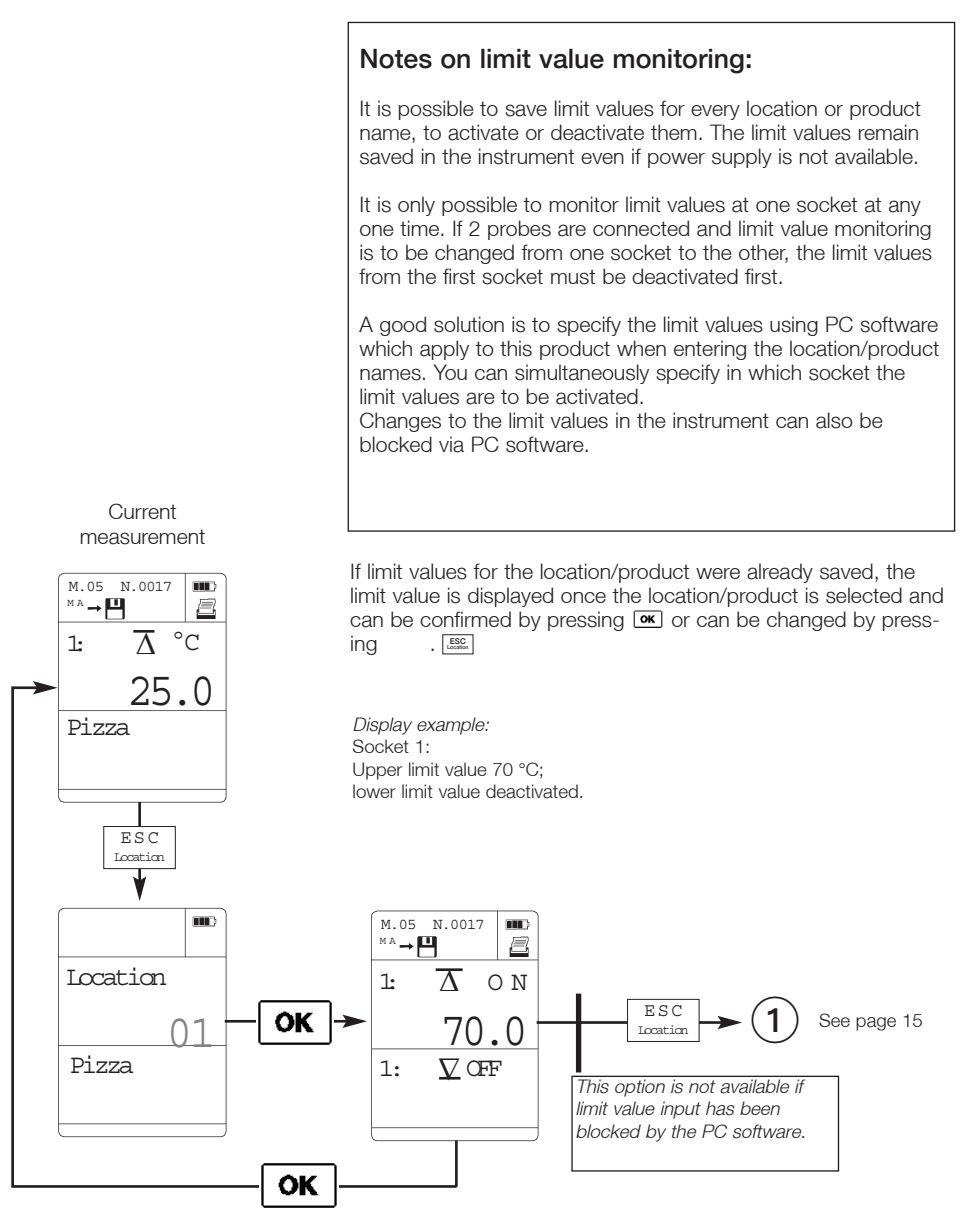

#### Overview of settings menu

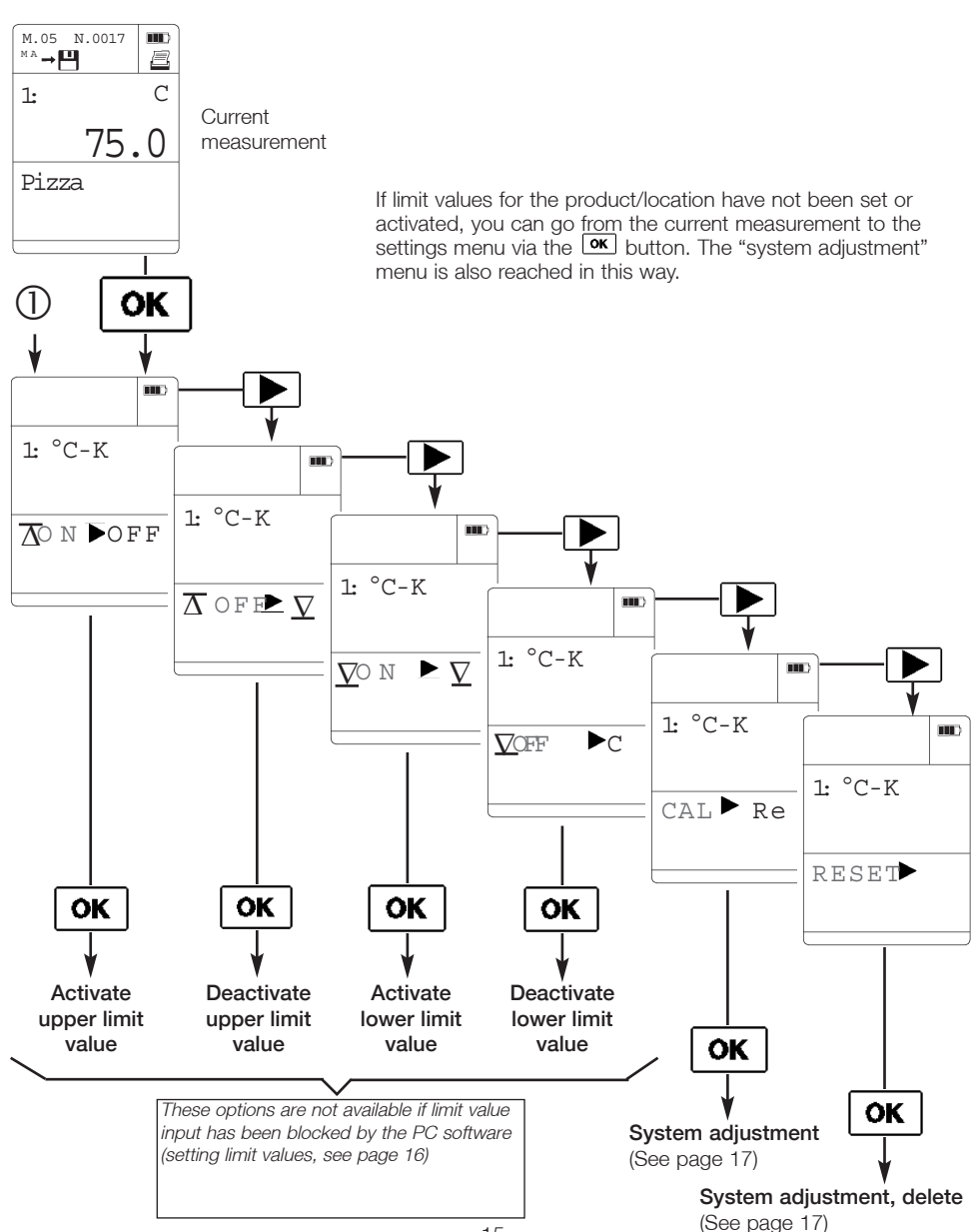

### 4. Limit value settings/System adjustment

#### Activate limit value

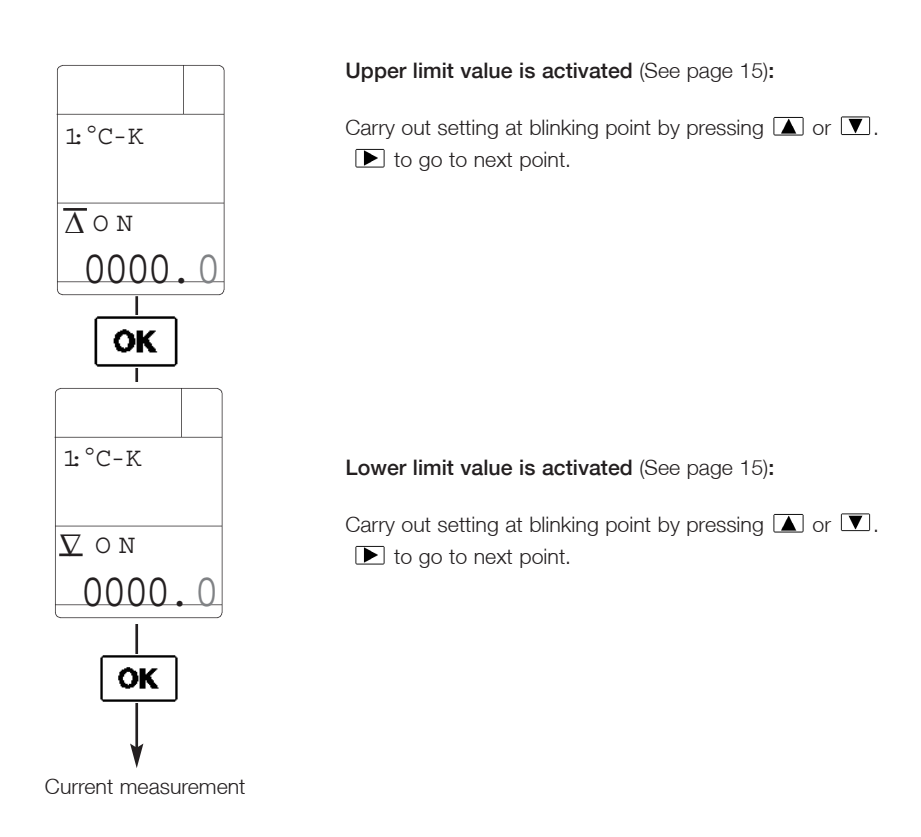

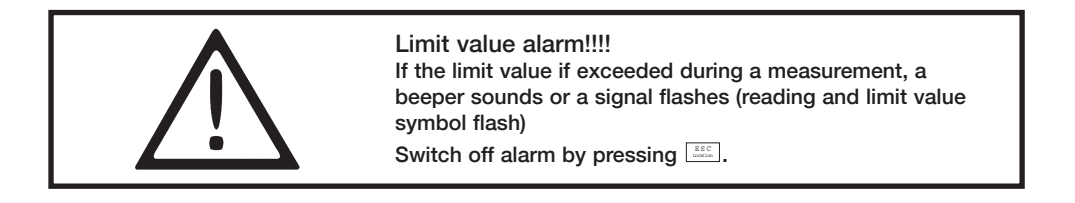

#### System adjustment

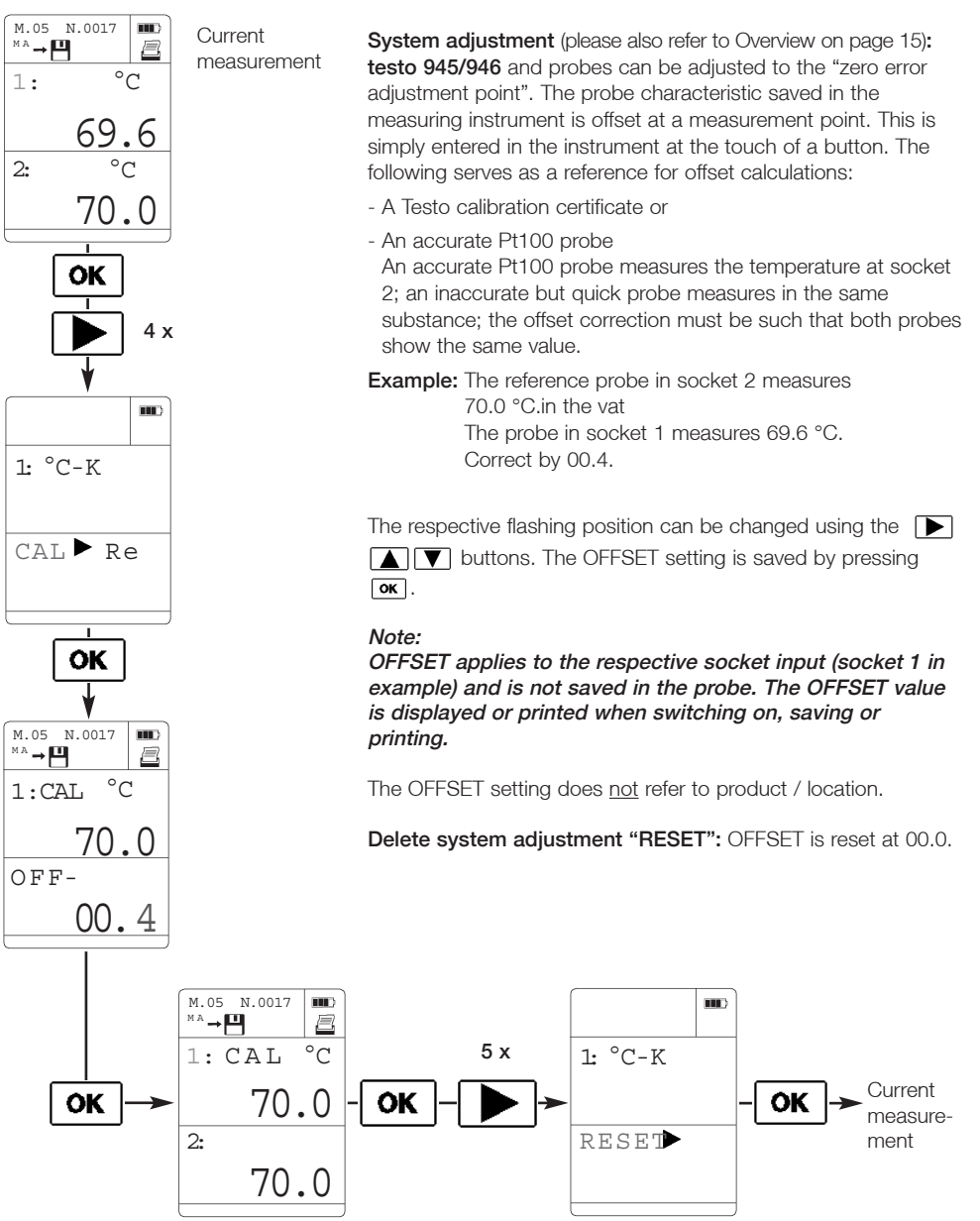

#### Overview

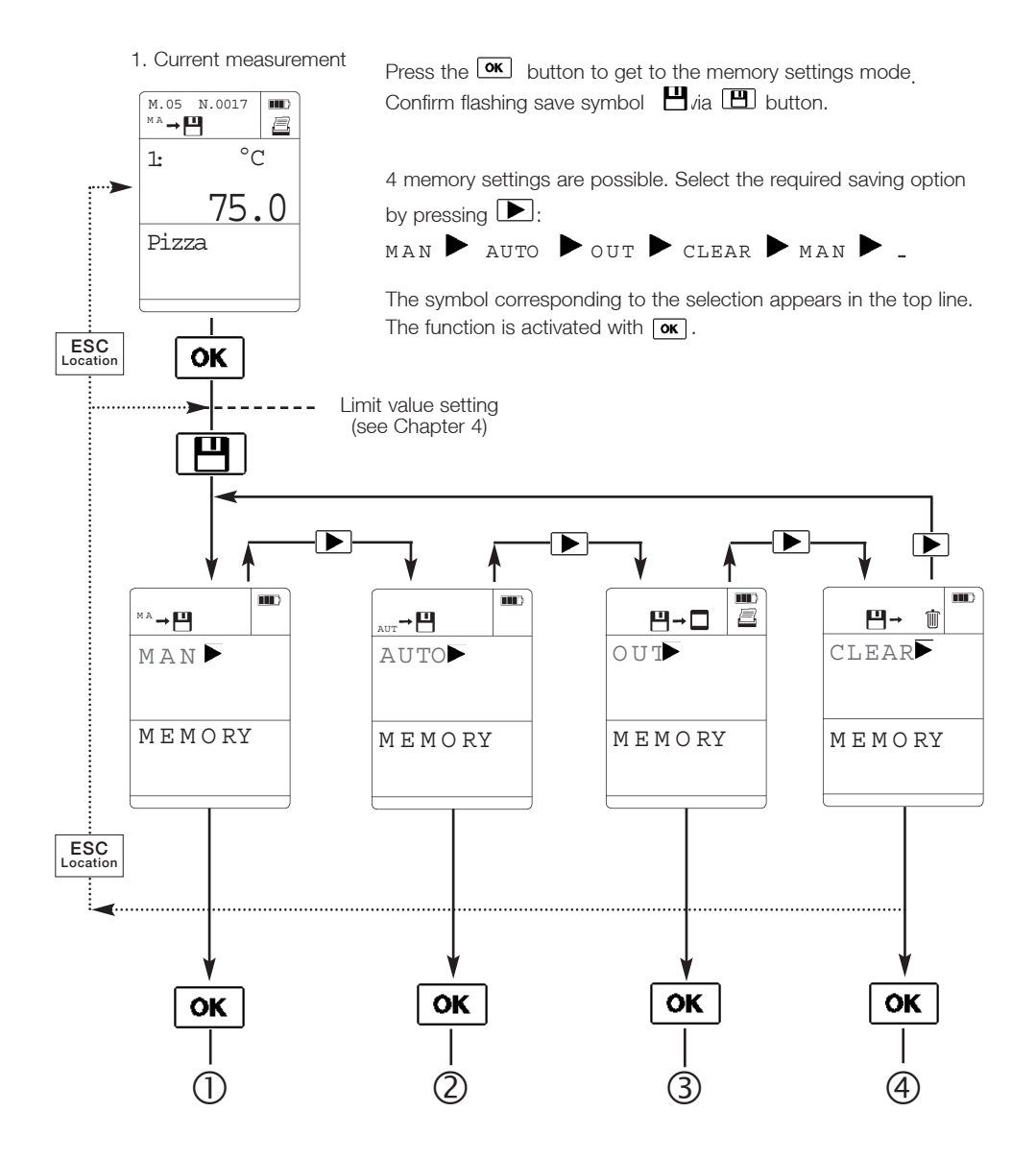

#### Manual / Automatic saving

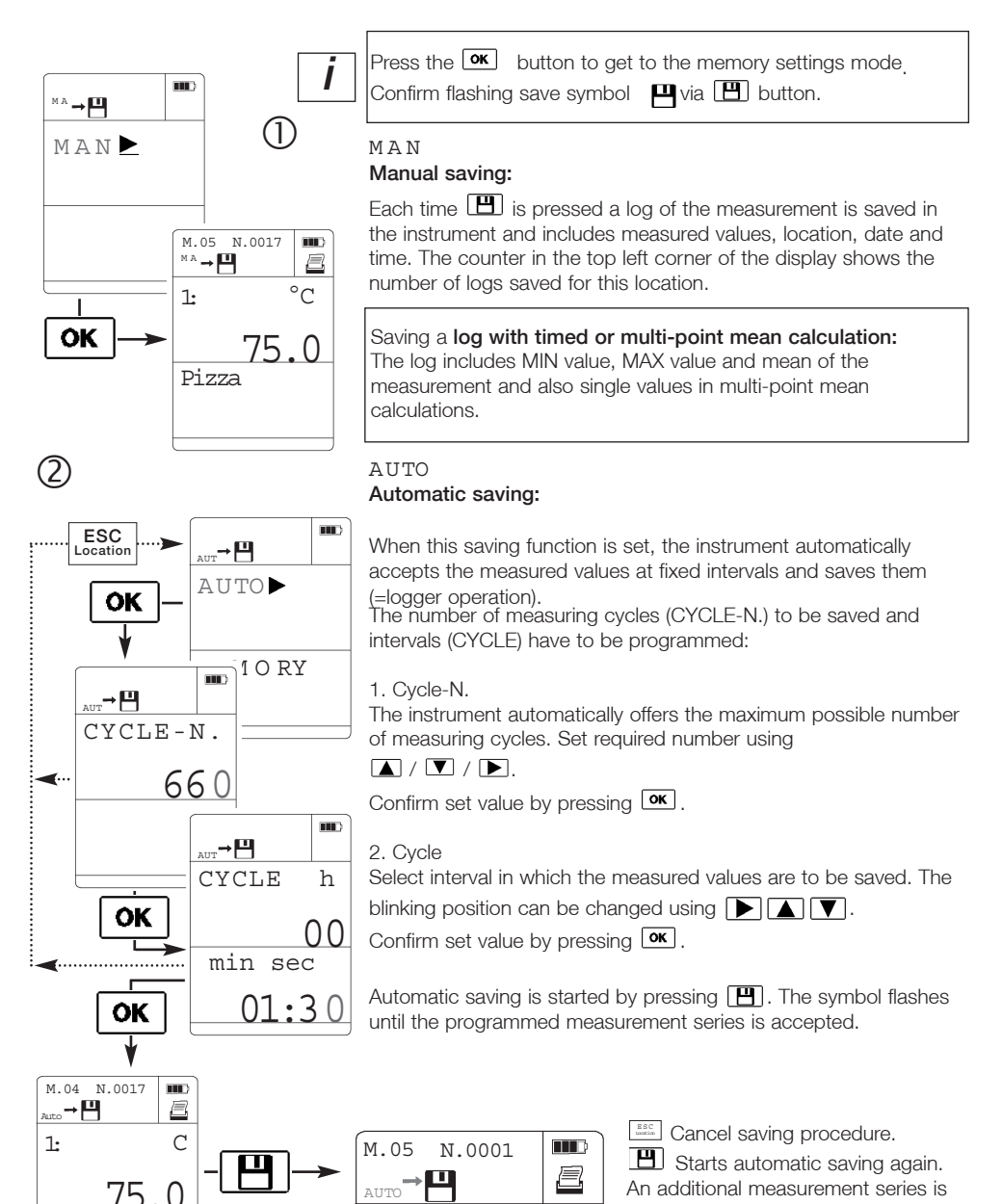

Pizza

added.

#### Reading or printing memory

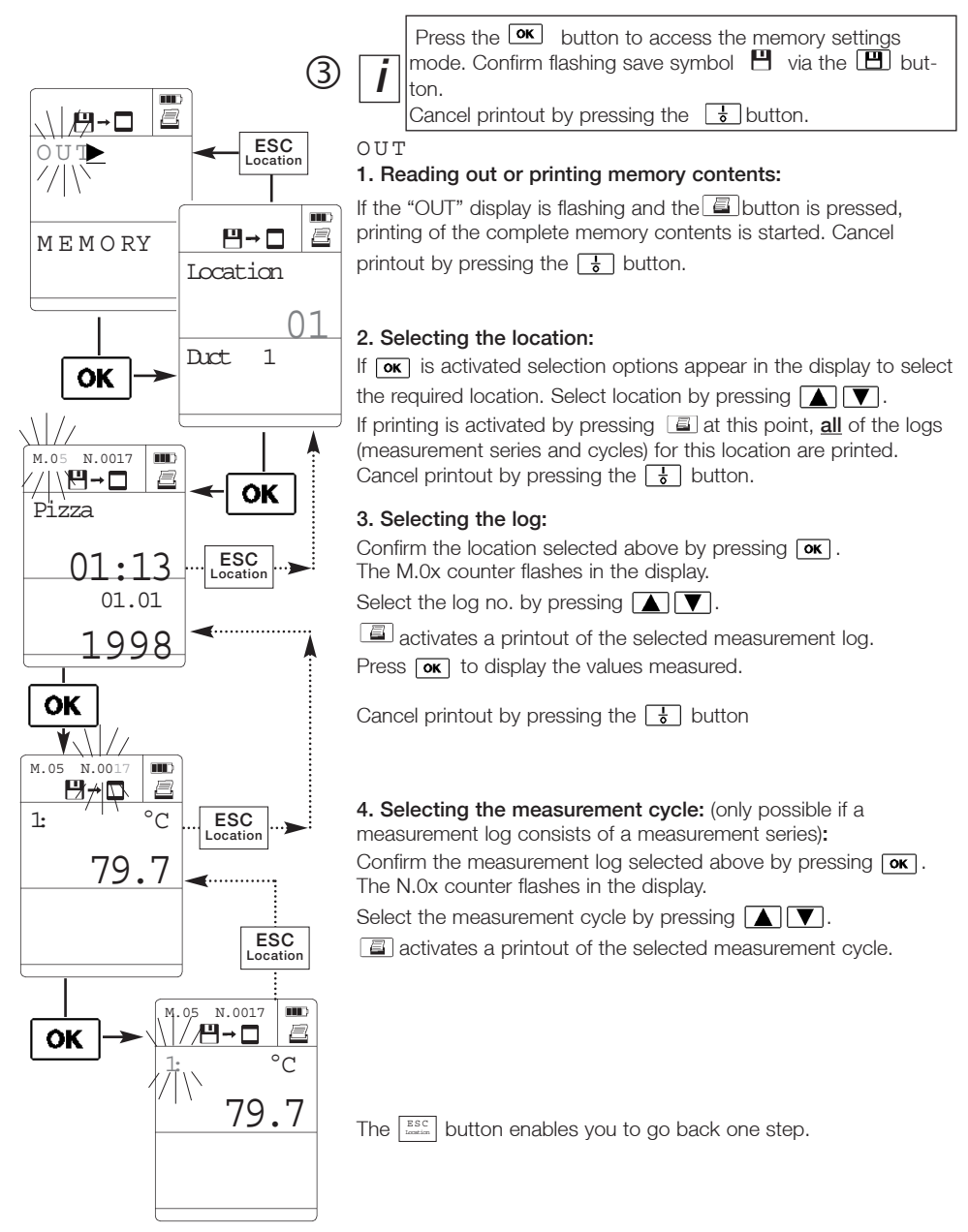

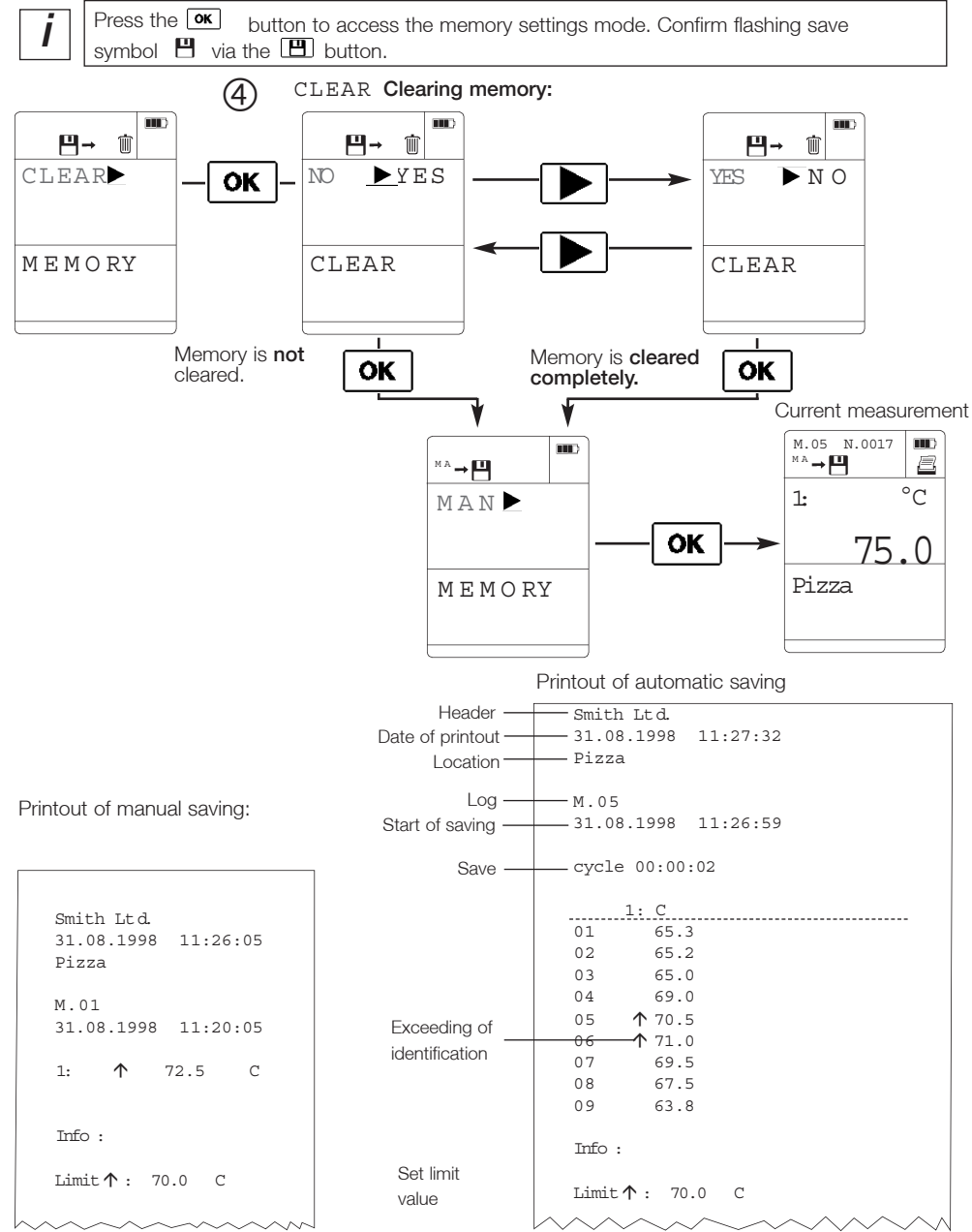

#### Clearing memory contents/ Sample printouts

#### Power save function / Power supply

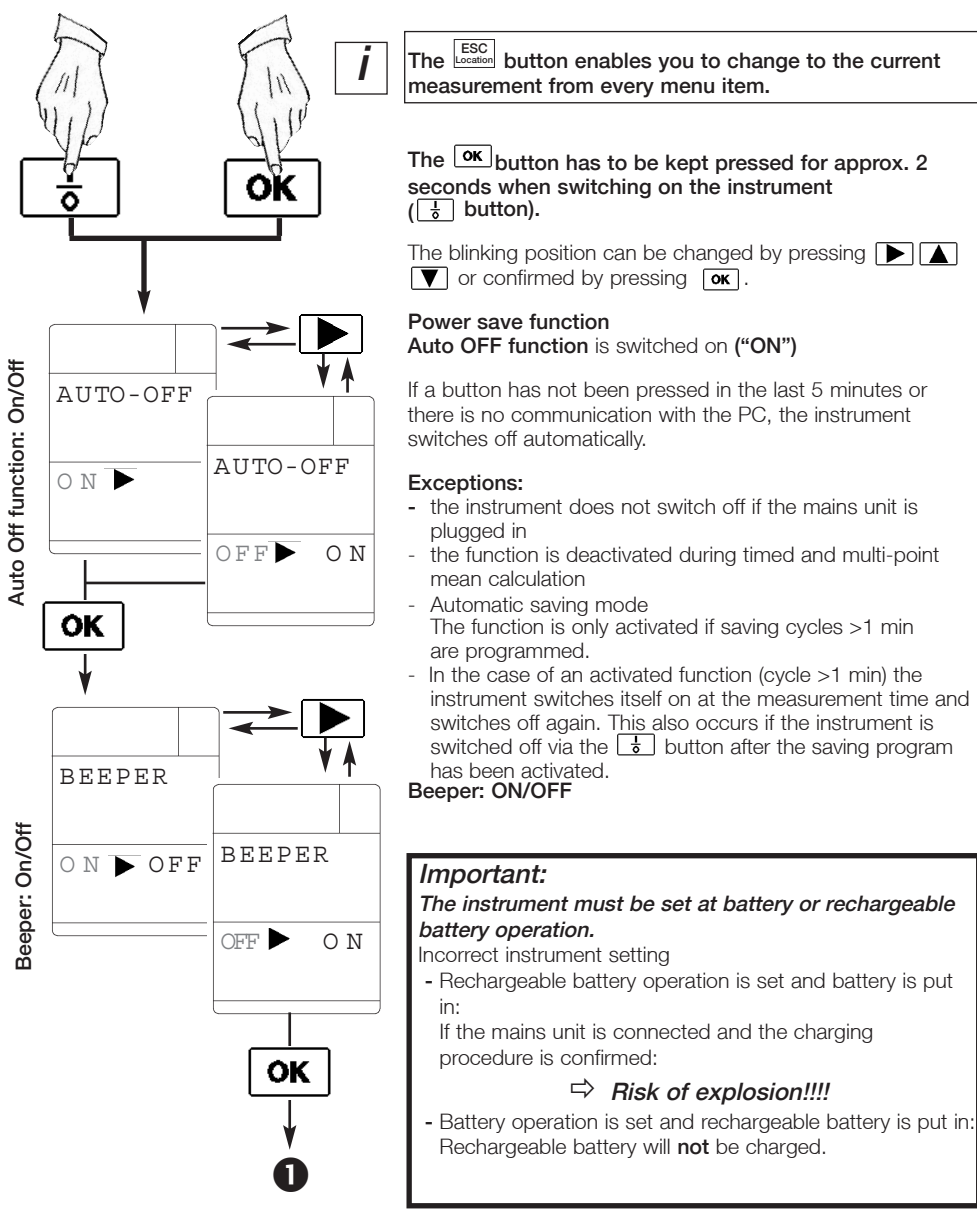

#### Power supply

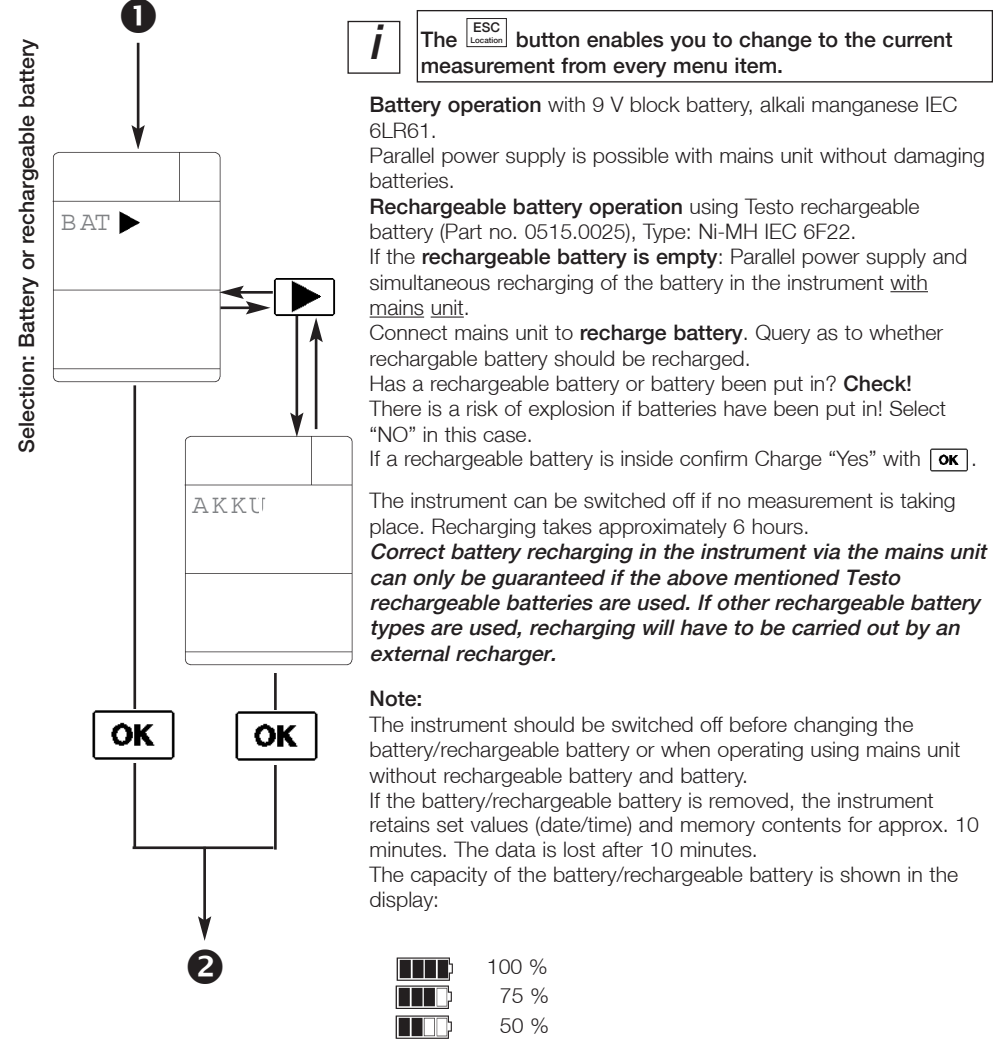

25 % (if the last segment is flashing the battery/ rechargeable battery is almost empty)

Operation via mains unit (Part 0 % (change battery/recharge rechargeable battery). Instrument switches off after 1 min

no. 0554.0088): Insert mains unit in the mains unit socket of the instrument (see connection assignment).

### 6. Instrument configuration

Setting date/time

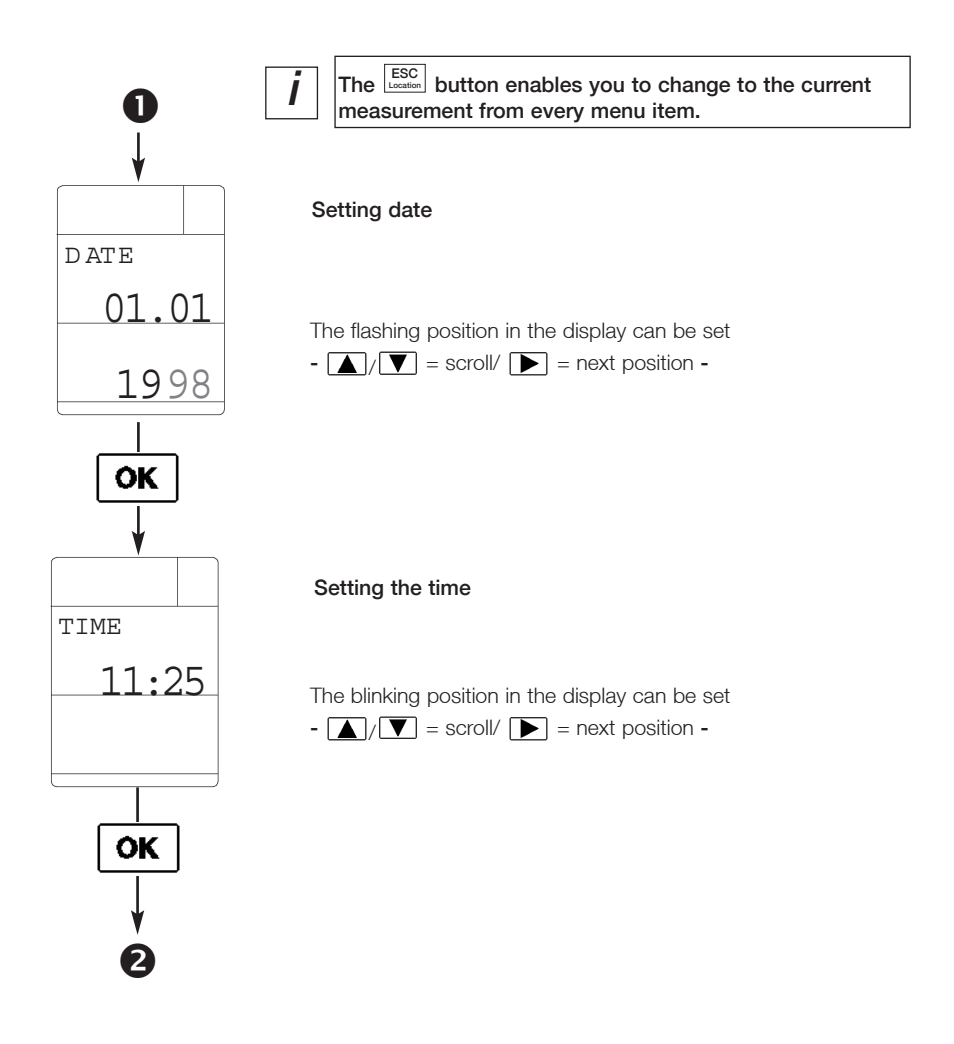

Unit selection / Factory reset

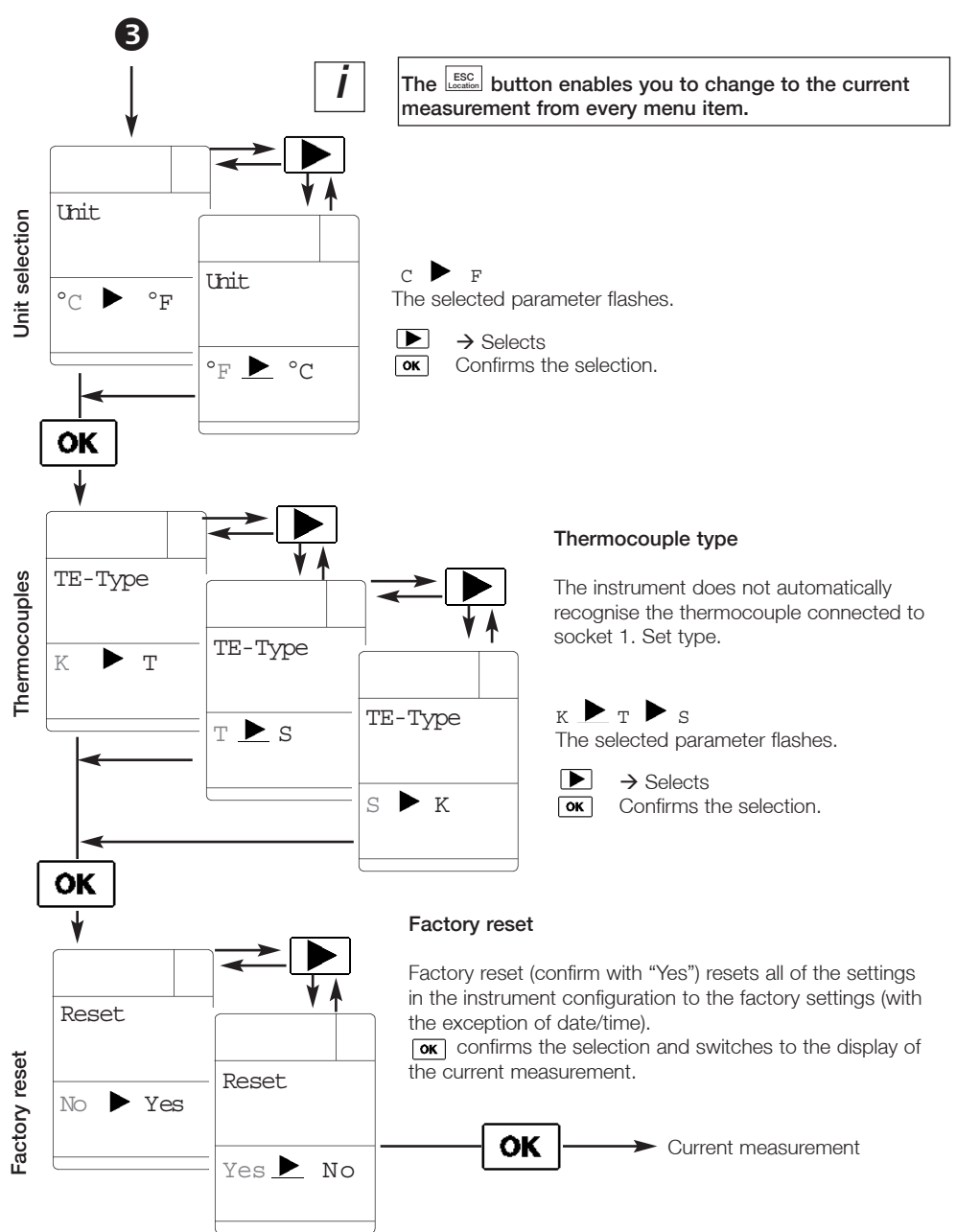

### Error messages

| Error message | Cause                                                                                              | Remedy                                                                                                    |  |  |
|---------------|----------------------------------------------------------------------------------------------------|----------------------------------------------------------------------------------------------------|--|--|
| Memory full   | The memory is full                                                                                 | Clear memory                                                                                                    |  |  |
|               | Measuring range has not<br>been reached                                                            | The probe is not suitable<br>for this measurement task.<br>The measured values are<br>outside the allowed<br>measuring range. Remove<br>probe from location.                                                                                                    |  |  |
| -¦- — —       | Measuring range has been<br>exceeded                                                               | The probe is not suitable<br>for this measurement task.<br>The measured values are<br>outside the allowed<br>measuring range. Remove<br>probe from location.                                                                                                    |  |  |
|               | <b>1st possibilty</b><br>Measuring range has been<br>exceeded or has not been<br>reached<br>range. | Some probes cannot<br>differentiate between<br>not reaching or not<br>exceeding a measuring<br>Remove probe from<br>measurement location.<br>The probe is not suitable<br>for this measuring task.<br>The measured values are<br>outside the measuring<br>range allowed. |  |  |
|               | <b>2nd possibility</b><br>Probe is not connected<br>or is defect                                   | Check if the probe is<br>connected to the right<br>socket and that the<br>plug has been pushed in<br>far enough. Turn<br>instrument on and off<br>again.<br>If the error message<br>returns, please contact<br>your nearest Testo<br>service point.                      |  |  |

If we were unable to answer your question, please contact your distributor or Testo Customer Service. You will find contact details in the Warranty booklet or in Internet at *www.testo.com*.

#### testo 945/946

| Technical data                |                                                                                                    | Type T (Cu-CuNi)                                             |                                                                             |
|-------------------------------|----------------------------------------------------------------------------------------------------|--------------------------------------------------------------|-----------------------------------------------------------------------------|
| Memory space:                 | Up 130 measurement logs<br>with one reading or 1<br>measurement log with<br>3000 readings             | Measuring range:-/<br>Accuracy*<br>at 22 °C:                 | ±0.3 °C or ±0.5 % of<br>reading<br>(the larger value applies))              |
| Power supply:<br>Alternative: | Battery / rechargeable batt.<br>12 V mains unit<br>Battery recharging in instr                        | System-<br>accuracy**:<br>Additional error                   | Up to ±0.5 °C                                                               |
| Probe :<br>connection         | Socket 1:<br>Thermocouple probe                                                                       | over operating<br>temperature range:<br>Resolution:          | ±0.2 °C<br>0.1 °C                                                           |
|                               | Socket 2:<br>NTC probe, Pt100 probe                                                                   | NTC<br>Measuring range:-/                                    | 50 to +150 °C                                                               |
| Typical battery-<br>times:    | 40 - 45 h (alkali manganese)<br>Reduce the hour times by<br>a factor of 5 if a 9V<br>battery is used. | Accuracy*:                                                   | ±0.2 °C (-25 to +74.9 °C)<br>±0.4 °C (+75 to +99.9 °C)<br>±0.5 % of reading |
| Operating<br>temperature:     | 0 to +50 °C                                                                                           | System<br>accuracy**:                                        | (remaining range)                                                           |
| Storage<br>temperature:       | -20 to +70 °C                                                                                         | Resolution:                                                  | 0.1 °C                                                                      |
| Weight:                       | Approx. 255 g incl. batteries                                                                         |                                                              |                                                                             |
| Other features:               | <ul> <li>RS232 interface for<br/>data management<br/>(electrically isolated)</li> </ul>               | Pt100<br>Measuring range:-2                                  | 200 to +800 °C                                                              |
| Temperature me                | asurament                                                                                             | Accuracy*:                                                   | ±0.2 °C (-200 to +200 °C)<br>±0.1 % of reading<br>(remaining range)         |
|                               | asurement                                                                                             | System<br>accuracy**:                                        | Up to $\pm 0.35$ °C                                                         |
| Measuring range:-             | 200 to +1370 °C                                                                                       | Additional error                                             |                                                                             |
| Accuracy*                     | ±0.3 °C or ±0.5 % of                                                                                  | temperature range:                                           | ±0.1 °C                                                                     |
| at 22 °C.                     | (the larger value applies)                                                                            | Resolution:                                                  | 0,1 °C                                                                      |
| System<br>accuracy**:         | Up to ±1.8 °C                                                                                         | The following con c                                          | loo bo connected.                                                           |
| Additional error ov           | er                                                                                                    | thermocouple:                                                | Type S (Pt Rh-Pt)                                                           |
| temperature range:            | ±0.2 °C                                                                                               | Measuring range: -5                                          | 50+1700 °C                                                                  |
| Resolution:                   | 0.1 °C                                                                                                | Resolution:                                                  | 1 °C                                                                        |
|                               |                                                                                                    | * Accuracy: ±1 digit<br>** System accuracy: total a<br>measu | ccuracy of probe and<br>uring instrument                                    |

measuring instrument

#### testo 945/946

#### Accuracy data - Sensor

| Sensor                              | Temperature range                                 | Class       | Perm. tolerances (the larger reading applies)<br>Fixed value Referred to temperature |                               |  |
|-------------------------------------|---------------------------------------------------|-------------|--------------------------------------------------------------------------------------|-------------------------------|--|
| Thermocouple type K                 | -40 to +1200 °C<br>-40 to +1000 °C                | 2<br>1      | ±2.5 °C<br>±1.5 °C                                                                   | ±0.0075 x ltl<br>±0.004 x ltl |  |
| Thermocouple type T                 | -40 to -20,1 and<br>+70.1 to 350°C                | 1           | ±0.5 °C                                                                              | ±0.004 • Itl                  |  |
| Thermocouple type T selected range* | -20 to +70 °C                                     | 2/5 Class 1 | ±0.2 °C                                                                              |                               |  |
| Pt100                               | -200 to +600 °C<br>-100 to +200 °C                | A<br>B      | ±(0.15 +0.002 ● ltl)<br>±(0.3 + 0.005 ●ltl)                                          |                               |  |
| NTC                                 | -50 to -25.1<br>-25 to +74.9 °C<br>+75 to +150 °C |             | ±0.4 °C<br>±0.2 °C<br>±0.5 % of reading                                              |                               |  |

t = measurement temperature

#### Measuring instruments/Accessories

| Measuring instruments                                                                                                    | Part no.  |
|----------------------------------------------------------------------------------------------------|-----------|
| testo 945 <b>measuring instrument</b> (black), 2 channel temperature measuring instrument<br>(Type K/T/S, NTC, Pt100 thermocouples), with battery <b>and factory protocol</b> | 0560.9450 |
| testo 946 <b>measuring instrument</b> (white), 2 channel temperature measuring instrument (Type K/T/S, NTC, Pt100 thermocouples), with battery <b>and factory protocol</b>    | 0560.9460 |
| Software                                                                                                    |           |
| Comfort Software "Light" for data management,<br>incl. data base, analysis and graphics function<br>Comfort Software "Professional" like "Light" but with convenient          | 0554.0273 |
| data analysis, trend function, formula editor                                                                                                    | 0554.0274 |
| Printer<br>Testo log printer with 4 AA batteries and 1 roll of thermal paper:                                                                                                 |           |
| Prints data with location, product names, data and time                                                                                                    | 0554.0545 |
| Printer paper for desktop printer (6 rolls)                                                                                                    | 0554.0569 |
| Charger with 4 standard rech. batt. for the Testo log printer, batteries are recharged externally                                                                             | 0554.0110 |
| Other accessories                                                                                                    |           |
| Plug-in mains unit for mains operation and to recharge batteries in instrument                                                                                                | 0554.0088 |
| 9 V rechargeable battery                                                                                                    | 0515.0025 |
| RS232 cable, connects measuring instrument ÷ PC for data transfer                                                                                                    | 0409.0178 |
| TopSafe / Case                                                                                                    |           |
| TopSafe protects instrument from dirt, water (IP 65) and impact, dishwasher-proof.                                                                                            |           |
| With bench stand, belt clip and probe clips for attaching probe to TopSafe.                                                                                                   | 0516.0442 |
| Instrument case, plastic for instrument, printer and 2 probes                                                                                                    | 0516.3250 |

Warranty

2 yaers

## Ordering data

### Temperature probes for testo 945 / 946

| Immersion/penatration probes (NiCr. Ni)                                                                                                    | Meas. range                                                         | too S             | Connection                                        | Part                                |
|----------------------------------------------------------------------------------------------------|---------------------------------------------------------------------|-------------------|---------------------------------------------------|-------------------------------------|
|                                                                                                    | Accuracy                                                            | 199 5             | cable                                             | no.                                 |
| Robust, water-proof probe                                                                                                    | −60 to +400 °C<br>Class 2                                           | 7                 | 1.2 m PVC                                         | 0602.1292                           |
| Accurate and quick-action immersion/air probe, water-proof                                                                                                  | –60 to +1000 °C<br>Class 1                                          | 2<br>40 (in air)  | 1.2 m PVC                                         | 0602.0592                           |
| Immersion measuring tip (bendable), can be connected directly to instrument                                                                                 | –60 to +1000 °C<br>Class 1                                          | 5                 |                                                   | 0602.5792                           |
| Robust, accurate, water-proof food probe made of stainless steel (IP67), oven-proof up to +205 $^{\circ}\mathrm{C}$ (short-term +250 $^{\circ}\mathrm{C}$ ) | -60 to +400 °C<br>Class 1                                           | 5                 | 1.5 m PTFE                                        | 0602.3392                           |
| For rapid action measurements in semi–solid     –60 to +800 °C (plastic, tyres, food), water–tight                                                          | 3<br>Class 1                                                        | 1.2 m PVC         | 0602.2692                                         |                                     |
|                                                                                                    |                                                                     |                   |                                                   |                                     |
| Air probe (NiCr–Ni)                                                                                                    | Meas. instr.<br>Accuracy                                            | t <sub>99</sub> s | Connection<br>cable                               | Part<br>no.                         |
| Robust, low cost probe                                                                                                    | –60 to +400 °C<br>Class 2                                           | 25                | 1.2 m PVC                                         | 0602.1792                           |
| Thermocouples, flexible, can be connected directly to instrument                                                                                            | Class 2<br>a -50 to +400 °(<br>b -50 to +400 °(<br>c -50 to +250 °( | 5<br>5<br>5       | Insulation:<br>Fibre glass<br>Fibre glass<br>PTFE | 0602.0644<br>0602.0645<br>0602.0646 |

### Temperature probes for testo 945 / 946

| Surface probes (NiCr–Ni)                                                                                    | Meas. range<br>Accuracy                                                                               | t <sub>99</sub> s | Connection                       | Part      |
|----------------------------------------------------------------------------------------------------|----------------------------------------------------------------------------------------------------|-------------------|----------------------------------|-----------|
| Bobust water-tight with widened measuring tip                                                               | -60 to +400 °C                                                                                        | 30                | 1.2 m PVC                        | 0602,1992 |
| for smooth surfaces                                                                                         | Class 2                                                                                               |                   |                                  | 000211002 |
| Super-quick and accurate, also suitable for rough surfaces<br>on account of sprung thermocouple strip       | -60 to +300 °C<br>(short-term to<br>+500 °C)<br>Class 2                                               | < 3               | 1.2 m PVC                        | 0602.0392 |
| Magnetic probe with adhesive magnets for measurements on<br>metallic surfaces, adhesive force: approx, 20 N | -50 to +170 °C                                                                                        | -                 | Silicone                         | 0602.4792 |
| for higher temperatures, adhesive force: approx 10 N                                                        | -50 to +400 °C<br>Class 2                                                                             | -                 | Fibre glass w.<br>steel plaiting | 0602.4892 |
| Accurate, water-tight, with small measuring head for smooth surfaces                                        | –60 to +1000 °C<br>Class 1                                                                            | 20                | 1.2 m PVC                        | 0602.0692 |
| Accurate, water-tight, with small bent measuring head for smooth surfaces                                   | –60 to +1000 °C<br>Class 1                                                                            | 20                | 1.2 m PVC                        | 0602.0792 |
| Pipe probe with exchangeable measuring head, $-60$ to $+130$ °C for pipe diameter 5 to 65 mm                | 5<br>(short_term to                                                                                   | 1.2 m PUR         | 0602.4592                        |           |
| exchangeable measuring head, can also be used with 0409.1092 handle                                         | +280 °C)<br>Class 2                                                                                   |                   |                                  | 0602.0092 |
| Infrared probe for non-contact measurement on live, inaccessible moving parts                               | -18 to +260 °C<br>±2 °C or<br>±2 % of m.v.<br>(the larger value<br>always applies)<br>with $E = 0.95$ | 2                 | 1.2 m PVC<br>coiled              | 0602.0750 |

## Ordering data

### Temperature probes for testo 945 / 946

| Incoming goods probe (Cu-CuNi / NTC)                                                       | Connection cable | Sensor            | Meas. range    | t <sub>gg</sub> s. | Part<br>no. |
|--------------------------------------------------------------------------------------------|------------------|-------------------|----------------|--------------------|-------------|
| Flexibler incoming goods probe, ideal for quick temperature measurement on incoming goods. |                  | Type T<br>Class 1 | -50 to +350 °C | 5                  | 0628.0023   |

| Surface probe (Cu–CuNi / NTC)                                                     | Connection cable        | Sensor  | Meas. range    | t <sub>99</sub> s | Part<br>no. |
|-----------------------------------------------------------------------------------|-------------------------|---------|----------------|-------------------|-------------|
| Robust, water-tight, accurate with widened measuring tip, e.g. for cooking plates | 1.2 m PVC               | Type T* | -50 to +350 °C | 30                | 0603.1992   |
| $T_{max}$ handle +70 °C.                                                          | T <sub>max</sub> +70 °C | NTC     | –50 to +150 °C | 35                | 0613.1911   |

| Infrared probe                                                                                                    | Connection cable | Sensor | Meas. range/<br>Accuracy                                                                                                    | t <sub>99</sub> s | Part<br>no. |
|----------------------------------------------------------------------------------------------------|------------------|--------|----------------------------------------------------------------------------------------------------|-------------------|-------------|
| Infrared probe for non-contact temperature measureme<br>and for "Screening tests"<br>when dishing out food, during storage etc. | nt 1.2 m PVC     | Туре Т | $\begin{array}{c} -35 \text{ to } +260 \ ^\circ\text{C} \\ \pm 2 \ ^\circ\text{C} \text{ or} \\ \pm 2 \ ^\circ\text{ of } \text{m.v.} \\ \text{(the larger} \\ \text{value applies)} \\ \text{with } \text{E}=0.95 \end{array}$ | 2                 | 0603.0750   |

| Air probes (Cu–CuNi / NTC)                                                                                             | Connection cable                                | Sensor            | Meas. range    | t <sub>99</sub> s | Part<br>no. |
|----------------------------------------------------------------------------------------------------|-------------------------------------------------|-------------------|----------------|-------------------|-------------|
| Robust, low cost precision probe for checking purposes<br>e.g. storage temperature.<br>T <sub>max</sub> handle +70 °C. | 1.2 m PVC                                       | Type T*           | –50 to +350 °C | 25                | 0603.1792   |
|                                                                                                    | T <sub>max</sub> +70 °C                         | NTC               | –50 to +150 °C | 40                | 0613.1711   |
| Flexible oven probe. Accuracy: Class 1                                                                                 | Insulation:<br>PTFE<br>T <sub>max</sub> +250 °C | Type T<br>Class 1 | –50 to +250 °C | 5                 | 0603.0646   |

| Immersion/penetration probes (Cu–CuNi / NTC)                                                                         | Connection cable                       | Sensor  | Meas. range    | t <sub>99</sub> s | Part<br>no. |
|----------------------------------------------------------------------------------------------------|----------------------------------------|---------|----------------|-------------------|-------------|
| Robust, water-tight precision probe.                                                                                 | 1.2 m PVC                              | Type T* | –50 to +350 °C | 7                 | 0603.1292   |
| T <sub>max</sub> handle +70 °C.                                                                                      | 1 <sub>max</sub> +70 °C -              | NTC     | –50 to +150 °C | 10                | 0613.1211   |
| Robust, accurate, water-tight food probe<br>made of stainless steel (IP67) with PTFE cable.                          | 1.5 m PTFE<br>T <sub>max</sub> +200 °C | Type T* | –50 to +350 °C | 7                 | 0603.3392   |
|                                                                                                    |                                        | NTC     | -50 to +150 °C | 8                 | 0613.3311   |
| Water-tight precision probe for quick action measurements without visible penetration hole. $T_{max}$ handle +70 °C. | 1.2 m PVC<br>T <sub>max</sub> +70 °C   | Type T* | –50 to +350 °C | 3                 | 0603.2692   |

#### Temperature probes for testo 945 / 946

| Immersion/penetration probes (Cu–CuNi)                                                                                                    | Connection cable | Sensor  | Meas. range    | t <sub>99</sub> s | Part<br>no. |
|----------------------------------------------------------------------------------------------------|------------------|---------|----------------|-------------------|-------------|
| Water-tight, super quick needle probe. Ideal for hamburgers, steaks, pizza, eggs etc. Very accurate measurements without visible penetration hole. $T_{max}$ +70 °C | 1.2 m PVC<br>n   | Туре Т* | –50 to +250 °C | 1.5               | 0628.0027   |
| Frozen food probe, no need to drill holes.<br>T <sub>max</sub> handle +70 °C.                                                                                       | 1.2 m PVC        | Туре Т* | –50 to +350 °C | 8                 | 0603.3292   |

| Immersion/penetration probes (Pt100)                                                                                            | Connection cable |                           | Sensor               | Meas. range              | t <sub>99</sub> s | Part<br>no. |  |
|----------------------------------------------------------------------------------------------------|------------------|---------------------------|----------------------|--------------------------|-------------------|-------------|--|
| Laboratory probe, glass coating, resistant to corrosive substances, exchangeable glass pipes                                    | 1.5 m PUR        |                           |                      | –50 to +400 °<br>Class A | C 45              | 0609.7072   |  |
| Spare glass for laboratory probe                                                                                                |                  |                           |                      |                          |                   | 0554.7072   |  |
| Robust, water-tight proof                                                                                                    | 1.2 m PVC        |                           |                      | –50 to +400 °<br>Class A | C 12              | 0609.1272   |  |
| Robust, accurate food probe made of stainless steel<br>(IP65), PUR cable up to +80 °C can be used,<br>IP54** plug-in connection | 1.5 m PU         | R                         |                      | –50 to +400 °<br>Class A | C 10              | 0609.2272   |  |
|                                                                                                    |                  |                           |                      |                          |                   |             |  |
| Surface probe and air probe (Pt100)                                                                                             |                  | Mea                       | is. range            | t <sub>eo</sub> s        | Connection        | Part        |  |
|                                                                                                    |                  | Acci                      | uracy                | igg o                    | cable             | no.         |  |
| Robust, water-tight with widened measuring tip<br>for smooth surface                                                            |                  | -50 to +400 °C<br>Class B |                      | 40                       | 1.2 m PVC         | 0602.1972   |  |
| Accurate, robust air probe                                                                                                    |                  | –50<br>Cla                | 0 to +400 °C<br>ss A | 45                       | PUR<br>coiled     | 0609.1772   |  |

\* Accuracy selected 2/5 Class 1 (-20 to +70 °C), remaining range Class 1

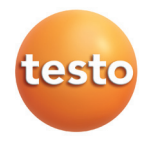

#### testo AG

Postfach 11 40, 79849 Lenzkirch Testo-Straße 1, 79853 Lenzkirch Telefon: (07653) 681-0 Fax: (07653) 681-100 E-Mail: info@testo.de

Internet: http://www.testo.com